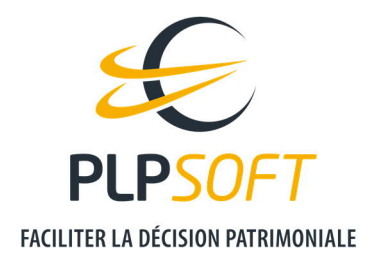

## **CREER DE NOUVEAUX REDACTIONNELS**

| Type de document                         | Guide                         |
|------------------------------------------|-------------------------------|
| Application                              | SYSTERIAL                     |
| Destinataire(s)                          | Administrateur                |
| Guide lié                                | Paramétrer les types d'études |
| Date de dernière mise à jour du document | 09/03/2021                    |

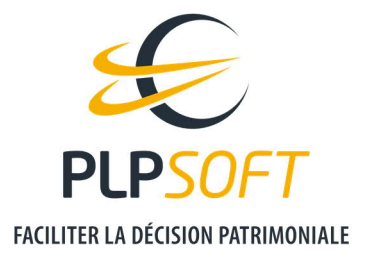

#### **PRINCIPES GENERAUX**

Il vous est possible de créer de nouveaux rédactionnels et de les positionner où vous le souhaitez dans la structure du rapport.

L'un des objectifs de cette fonctionnalité est de vous permettre, en tant qu'administrateur, d'ajouter de nouvelles solutions / stratégies (qui ne seraient pas déjà existantes dans la base de données SYSTERIAL), sélectionnables manuellement par l'utilisateur lorsqu'il réalise son étude patrimoniale.

Le pré requis indispensable consiste à **créer un élément dans la structure du rapport**, pour pouvoir y **inclure le rédactionnel de la solution / stratégie à créer**.

Quel que soit le niveau de l'élément, un seul rédactionnel peut être associé à l'élément créé. Les éléments nouvellement créés sont matérialisés par une puce de couleur jaune.

Si vous souhaitez voir ou revoir les notions de structure de rapport, nous vous invitons à consulter le guide **PARAMETRER LES TYPES D'ETUDES.** 

#### **QUELS CHEMINS POUR ACCEDER AUX PARAMETRAGES ?**

Les paramétrages se font depuis l'interface de SYSTERIAL.

Administration / Rapport / Structure en format détaillé ou Administration / Rapport / Structure en format simplifié

La création d'un élément dans un type de structure s'applique automatiquement à l'autre type de structure. Seuls les rédactionnels associés aux éléments créés sont différents. Pour créer les rédactionnels, il faut ensuite suivre les chemins suivants :

Administration / Rapport / Rédactionnels / Rédactionnels en format détaillé (recherche par élément)

*Administration / Rapport / Rédactionnels / Rédactionnels en format simplifié* (recherche par élément)

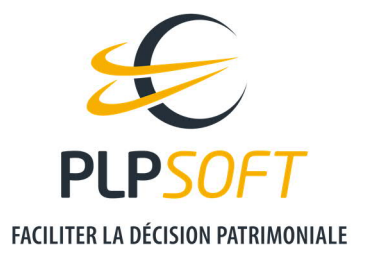

#### **EXEMPLE 1 : AJOUT D'UN ELEMENT DE NIVEAU 1**

Supposons que vous souhaitiez ajouter un rédactionnel de restitution du profil financier, de façon systématique, pour le type d'étude « Etude Patrimoniale globale ».

Le contenu sera ajouté par le conseiller, à chaque génération de rapport, d'après les résultats du questionnaire rempli par le client.

L'objectif ici est déjà de créer un masque pour que le conseiller puis remplir les données à chaque génération de rapport.

> **Etape 1** : créer l'élément « Profil financier », par exemple dans la structure du rapport en format détaillé

S'agissant d'un élément de niveau 1, il faut se positionner sur l'élément de niveau 1 qui a vocation à arriver avant l'élément nouveau ajouté. En l'espèce, le nouvel élément de niveau 1 arrivera après « Situation budgétaire et fiscale » et avant « Objectifs et attentes ».

Il faut donc faire un clic gauche sur l'élément « Situation budgétaire et fiscale » puis cliquer sur « Ajouter ».

Un message apparait pour vous permettre de confirmer le positionnement hiérarchique de l'élément ajouté.

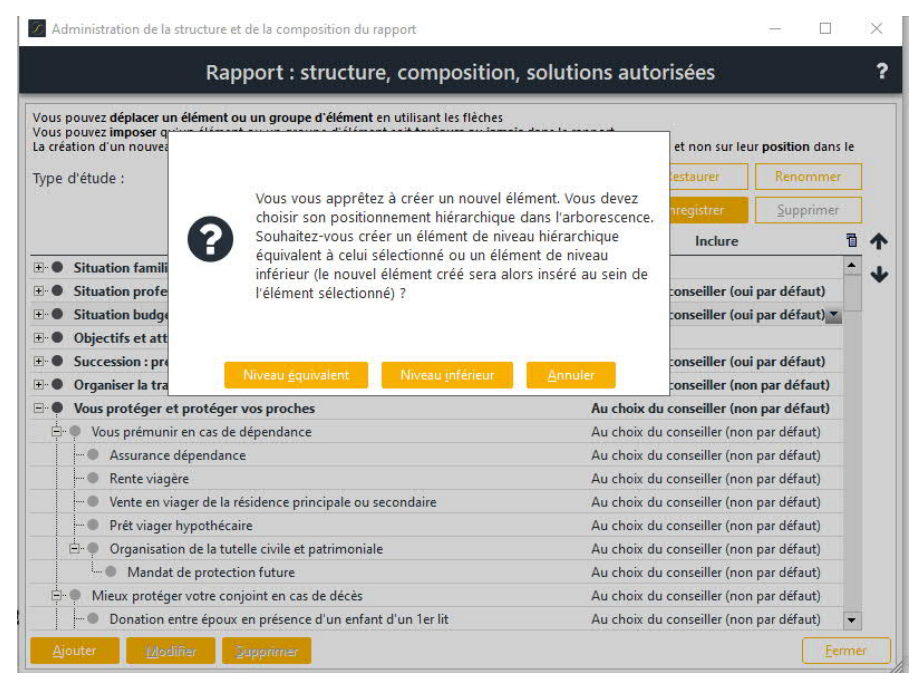

L'élément créé porte par défaut le nom de « Solution personnelle ». **Par défaut, l'inclusion est fixée à l'identique de celle de l'élément hiérarchique de même niveau qui le précède (en** 

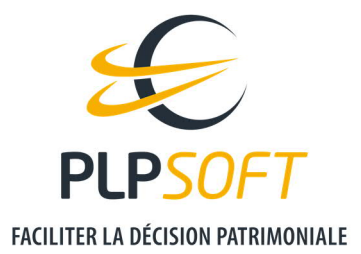

# l'espèce « Situation budgétaire et fiscale » a le statut « Au choix du conseiller (oui par défaut) ».

| +    | Situation budgétaire et fiscale | Au choix du conseiller (oui par défaut) 💌 |
|------|---------------------------------|-------------------------------------------|
| •    | Solution personnelle            | Au choix du conseiller (oui par défaut)   |
| ⊡-•● | Objectifs et attentes           | Toujours                                  |

Il est possible de modifier :

- le libellé en cliquant sur « Modifier »
- l'inclusion en choisissant un autre choix via le sélecteur

<u>Remarque :</u> si l'élément créé avait vocation à être associé à un rédactionnel correspondant à une solution produit, il est naturellement conseillé de fixer le statut d'inclusion de l'élément créé à « Au choix du conseiller (non par défaut) ».

Nous indiquons ici « Profil financier » en lieu et place de « Solution personnelle ».

Il convient enfin de sauvegarder le type d'étude modifié.

|   | Eléments                                                     | Inclure                                  |
|---|--------------------------------------------------------------|------------------------------------------|
| + | Situation familiale                                          | Toujours                                 |
| + | Situation professionnelle et patrimoniale                    | Au choix du conseiller (oui par défaut)  |
| + | Situation budgétaire et fiscale                              | Au choix du conseiller (oui par défaut)  |
| • | Profil financier                                             | Au choix du conseiller (oui par défaut)  |
| + | Objectifs et attentes                                        | Toujours                                 |
| + | Succession : présentation détaillée                          | Au choix du conseiller (oui par défaut)  |
| + | Organiser la transmission et optimiser les droits à payer    | Au choix du conseiller (non par défaut)  |
| + | Vous protéger et protéger vos proches                        | Au choix du conseiller (non par défaut)  |
| + | Sécuriser, gérer et valoriser votre patrimoine professionnel | Au choix du conseiller (non par défaut)  |
| + | Préparer votre retraite                                      | Au choix du conseiller (non par défaut)  |
| + | Constituer et/ou valoriser un capital                        | Au choix du conseiller (non par défaut)  |
| + | Percevoir des revenus complémentaires                        | Au choix du conseiller (non par défaut)  |
| + | Optimiser votre fiscalité                                    | Au choix du conseiller (non par défaut)  |
| + | Autres problématiques et projets                             | Au choix du conseiller (non par défaut 💌 |
| • | Disclaimer                                                   | Toujours                                 |
| • | Restitution des commentaires saisis dans le dossier          | Au choix du conseiller (non par défaut)  |

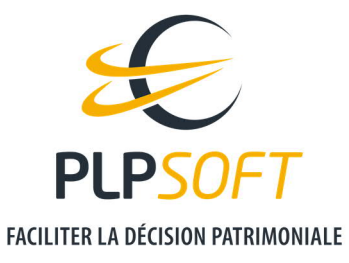

**Etape 2** : créer le rédactionnel à inclure dans l'élément « Profil financier ».

Dans la bibliothèque des rédactionnels en version détaillée, veuillez utiliser la recherche par éléments.

Pour ajouter un rédactionnel au sein de l'élément « Profil financier », il vous suffit de faire un clic gauche sur l'élément « Profil Financier », puis de cliquer sur « Ajouter un rédactionnel ».

| 🖉 Adn                         | ninistration de la structure et de la composition du rapport                                                                                                    |                                                            |              | Х    |
|-------------------------------|----------------------------------------------------------------------------------------------------|------------------------------------------------------------|--------------|------|
|                               | Gestion des rédactionnels                                                                                                    |                                                            |              | ?    |
| Sélectio<br>Un réd<br>corresp | onnez un rédactionnel dans le tableau. Si celui-ci est modifiable, le bouton "Mo<br>lactionnel <mark>en rouge</mark> signifie qu'il est utilisé à plusieurs endroits. Sélectionnez le<br>pondants. | difier" s'activera.<br>pour marquer en surbrillance les em | placements   |      |
| Niveau                        | u: 1 2 3 4 5                                                                                                    |                                                            | Voir le tuto | riel |
|                               | Elements                                                                                                    | Nom                                                        |              |      |
| +                             | Situation familiale                                                                                                    |                                                            |              | -    |
| +-•                           | Situation professionnelle et patrimoniale                                                                                                    |                                                            |              |      |
| ±                             | Situation budgétaire et fiscale                                                                                                    |                                                            |              |      |
|                               | Profil financier                                                                                                    |                                                            |              |      |
| +-•                           | Objectifs et attentes                                                                                                    |                                                            |              |      |
| +                             | Succession : présentation détaillée                                                                                                    |                                                            |              |      |
| ±                             | Organiser la transmission et optimiser les droits à payer                                                                                                    |                                                            |              |      |
| ±                             | Vous protéger et protéger vos proches                                                                                                    |                                                            |              |      |
| +                             | Sécuriser, gérer et valoriser votre patrimoine professionnel                                                                                                    |                                                            |              | -    |
| +                             | Préparer votre retraite                                                                                                    |                                                            |              |      |
| +                             | Constituer et/ou valoriser un capital                                                                                                    |                                                            |              |      |
| +-•                           | Percevoir des revenus complémentaires                                                                                                    |                                                            |              | •    |
| Condi                         | itions d'affichage du rédactionnel                                                                                                    |                                                            |              |      |
|                               | uter un rédactionnel 🕂 Supprimer le rédactionnel 📋 Modifier                                                                                                    | le contenu du rédactionnel 🥜                               |              |      |
|                               | Célactionnar la Techiar du séclactionnal 1                                                                                                    | er le libellé du rédactionnel 🦪                            | Fermer       |      |

Cliquez ensuite sur « Créer » s'agissant d'un nouveau rédactionnel (brique) à créer.

| 0 | Souhaitez-<br>sélectionne | vous créer une nou<br>er une brique exista | ivelle brique o<br>ante ? | u |  |  |
|---|---------------------------|--------------------------------------------|---------------------------|---|--|--|
|   | <u>C</u> réer             | <u>S</u> électionner                       | <u>A</u> nnuler           |   |  |  |
|   |                           |                                            |                           |   |  |  |

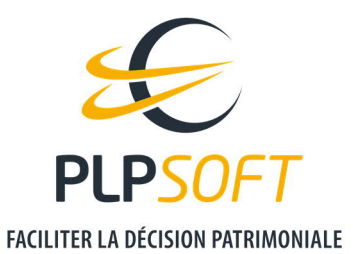

Donnez ensuite un nom au rédactionnel à créer. Nous retenons dans cet exemple le libellé « Profil financier ».

|                  |                                             | centerenter dans i briques. | -perm / |
|------------------|---------------------------------------------|-----------------------------|---------|
| Organiser 🔻 🛛 No | uveau dossier                               | Ē                           | • 🕐     |
| 📥 Oceàe ramida   | Nom                                         | Modifié le                  | Туре    |
| Acces rapide     | Absence_Declaration_ISF                     | 16/12/2020 18:33            | Docun   |
| Bureau           | Achat_RP_Demembrement_Croise                | 16/12/2020 18:33            | Docun   |
| 🕂 Téléchargeme   | nt: 🖈 📄 Adoption_Simple                     | 16/12/2020 18:33            | Docun   |
| 🔮 Documents      | 💉 📄 Alerte_Absence_Collectif_Salaries_Cadre | s 16/12/2020 18:33          | Docun   |
| 📰 Images         | 🖈 📄 Alerte_Pres_Communaute                  | 16/12/2020 18:33            | Docun   |
|                  | 📄 Alerte_Pres_Exclu_PO                      | 16/12/2020 18:33            | Docun   |
|                  | Application_PEP_Retraite                    | 16/12/2020 18:33            | Docun   |
| 💣 Réseau         | Application_PEP_RPP                         | 16/12/2020 18:33            | Docun   |
|                  | Apport_SC_Gestion_Indivision                | 16/12/2020 18:33            | Docun   |
|                  | Apport_SC_Prevention                        | 16/12/2020 18:33            | Docun   |
|                  | <                                           |                             | >       |
| Nom du fichier : | Profil financier                            |                             |         |
| Type :           | Fichier docx                                |                             | 1       |

Vous accédez ensuite à l'éditeur de texte TX Text Control.

Pour que le rédactionnel créé respecte la charte graphique du rapport, il convient d'utiliser les différents styles de la feuille de style. Vous pouvez vous référer à la table de correspondance des styles, accessible ici :

https://www.plpsoft.com/espace-documentaire/faq/systerial-2/administration-etparam%C3%A9trage-de-systerial/feuille-de-style-lllustration-des-styles.html

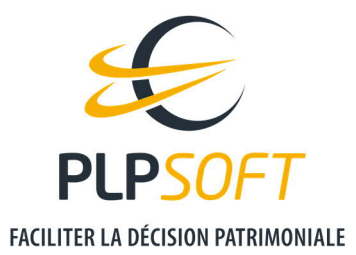

Dans cet exemple, vous pouvez insérer un titre avec le style « Sous-titre chapitre » :

| 😤 T)(Text Control Words .NET - C\BasesPartagees\plpsoft1\Rapport\briques_perso\Profil financier.                                                                                                    | docx <sup>4</sup> |
|----------------------------------------------------------------------------------------------------|-------------------|
| File Edit View Insert Format Tools Table Help                                                                                                    |                   |
| 106888888888888888888888888888888888888                                                                                                    |                   |
| SousTineChapite - Trebuchet M5 - 20 - G / S                                                                                                    |                   |
|                                                                                                    | Barrell           |
|                                                                                                    |                   |
|                                                                                                    |                   |
|                                                                                                    |                   |
|                                                                                                    |                   |
|                                                                                                    | Profil financiar  |
|                                                                                                    | From mancien      |
|                                                                                                    |                   |
|                                                                                                    |                   |
| 5 C                                                                                                    |                   |
|                                                                                                    |                   |
|                                                                                                    |                   |
| <.                                                                                                    |                   |
|                                                                                                    |                   |
|                                                                                                    |                   |
| e de la companya de la companya de la compa |                   |
|                                                                                                    |                   |
|                                                                                                    |                   |
|                                                                                                    |                   |
|                                                                                                    |                   |
|                                                                                                    |                   |
|                                                                                                    |                   |
|                                                                                                    |                   |
| 100                                                                                                    |                   |
|                                                                                                    |                   |
|                                                                                                    |                   |

Puis ajouter du contenu librement.

Pensez à sauvegarder une fois vos personnalisations réalisées.

Il convient de faire la même manipulation pour créer le rédactionnel en format simplifié.

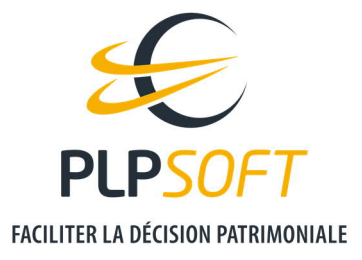

### **EXEMPLE 2 : AJOUT D'UNE SOLUTION (ELEMENT DE NIVEAU 3)**

Supposons que vous souhaitiez ajouter la solution « Investir dans la dette privée », au sein de l'élément de niveau « Diversifier son capital », au côté de la solution « Investir dans le non coté ».

Tous ces éléments sont inclus dans l'élément de niveau 1 « Constituer et / ou valoriser votre capital ».

Il convient d'appliquer la même méthode que dans l'exemple 1.

> **Etape 1** : créer l'élément « Investir dans la dette privée », par exemple dans la structure du rapport en format détaillé, sachant que l'élément sera aussi créé dans la structure au format simplifié.

| 🗄 🍨 Diversifier son capital           | Au choix du conseiller (non par défaut) 💌 |
|---------------------------------------|-------------------------------------------|
| Investir dans le non-coté             | Au choix du conseiller (non par défaut)   |
| L'investissement dans la dette privée | Au choix du conseiller (non par défaut)   |

> **Etape 2** : créer les rédactionnels en format simplifié et en format détaillé dans les 2 bibliothèques rédactionnelles.

#### CONSEQUENCES POUR L'UTILISATEUR LORS DE LA REALISATION DE L'ETUDE PATRIMONIALE

#### En cas d'utilisation du parcours guidé

Dans la mesure où il s'agit d'une solution créée et non fournie par défaut, il n'y a pas d'intelligence du système expert associée à cette solution.

Dès lors, il convient de cocher la case « Etendre le choix des solutions » pour pouvoir ensuite la sélectionner.

| Dossier Charles PHARMA - démonstration                                                                        |          |
|----------------------------------------------------------------------------------------------------|----------|
| Documents Calculs fiscaux Successions Prévoyance                                                              |          |
| Situation > Type d'étude > Objectifs et enjeux > Solutions > Synthèse > Génération                            | Ø R      |
| LES SOLUTIONS REPONDANT A L'OBJECTIF 2/3 : Diversifier son capital                                            |          |
| 🚰 Etendre le choix des solutions 🛛 👁 Aperçu solution - format détaillé 👘 👁 Aperçu solution - format simplifié |          |
| Liste des solutions                                                                                           | Inclus   |
| - O Diversifier son capital                                                                                   | <b>v</b> |
| S Investir dans le non-coté                                                                                   |          |
| Investir dans la dette privée                                                                                 |          |

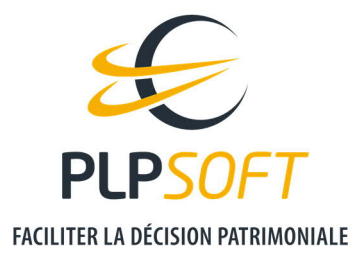

#### Dans le parcours non guidé

Comme pour le parcours guidé, il convient de cliquer sur « Etendre le choix des solutions » pour permettre la sélection de la solution nouvellement créée.

| Jation > Type d'étude > Objectifs et enjeux > Solutions > Synthèse > Génération                                                                                                    | Q 14               |
|----------------------------------------------------------------------------------------------------|--------------------|
| IX DES SOLUTIONS                                                                                                    |                    |
| Frendre le choix des solutions 🦉 Anercu solution - format détaillé 🧊 🦚 Anercu solution - format simplifié                                                                                                    |                    |
|                                                                                                    |                    |
| Liste des solutions                                                                                                    | Solutions retenues |
| Constituer et/ou valoriser un capital                                                                                                    |                    |
| Financer les études des enfants                                                                                                    |                    |
| Assurance vie pour constituer une épargne projet                                                                                                    |                    |
| Compte à terme                                                                                                    |                    |
| - Compte titres                                                                                                    |                    |
| Donation de l'usufruit temporaire d'un bien existant                                                                                                    |                    |
| Construction d'un bien immobilier et donation de l'usufruit temporaire                                                                                                    |                    |
| Constituer et/ou valoriser un patrimoine pour le transmettre                                                                                                    |                    |
| L'assurance vie pour transmettre de manière simple, souple et optimisée                                                                                                    |                    |
| Valoriser un capital pour financer un projet                                                                                                    |                    |
| 🗝 🔍 Le compte à terme                                                                                                    |                    |
| L'épargne logement pour financer l'acquisition d'une résidence principale                                                                                                    |                    |
| - Compte titres                                                                                                    |                    |
| L'assurance vie                                                                                                    |                    |
| L'assurance vie à participation aux bénéfices différée pour financer un projet inférieur à 8 ans                                                                                                    |                    |
| Diversifier son capital                                                                                                    | $\checkmark$       |
| S Investir dans le non-coté                                                                                                    | ✓                  |
| Investir dans la dette privée                                                                                                    |                    |
| Percevoir des revenus complémentaires                                                                                                    |                    |
| Compléter vos revenus                                                                                                    |                    |
| L'assurance vie assortie de retraits réguliers                                                                                                    |                    |
| 🌒 La rente viagère                                                                                                    |                    |
| L'utilisation de PEP existants avec mise en place de retraits réguliers                                                                                                    |                    |
| L'investissement dans l'immobilier de rapport                                                                                                    |                    |
| L'investissement dans l'immobilier collectif de rendement au travers de SCPI                                                                                                    |                    |
| L'investissement dans l'immobilier collectif de rendement au travers d'OPCI                                                                                                    |                    |
| Elizabet and a second second secon |                    |

Dans les deux cas (parcours guidé ou non), l'utilisateur a toujours la possibilité de cocher ou décocher la solution créée à l'ultime étape avant la génération du rapport, grâce au bouton « Personnaliser avant génération ».

| Dossier Charles            | PHARMA - démonstration           |                           |               |              |            |                     |               |         | ×          |
|----------------------------|----------------------------------|---------------------------|---------------|--------------|------------|---------------------|---------------|---------|------------|
| <u>D</u> ocuments <u>C</u> | alculs fiscaux <u>S</u> uccessio | ns <u>P</u> révoyance     |               |              |            |                     |               |         |            |
| Situation >                | Type d'étude > Objecti           | s et enjeux > Solutions   | > Synthèse    | > Génération |            |                     |               | ٥       | <b>N</b> 1 |
| CHOIX D'UN FO              | RMAT DE RESTITUTION F            | OUR L'ETUDE DE TYPE : ETU | DE PATRIMONIA | LE GLOBALE   |            |                     |               |         |            |
| Format du rapp             | ort Simplifié                    |                           |               |              | Générer in | nmédiatement 🔒 Pers | onnaliser ava | ant gén | ération    |
|                            |                                  |                           |               |              |            |                     |               |         |            |

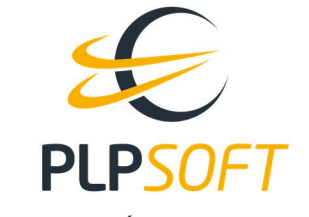

#### FACILITER LA DÉCISION PATRIMONIALE

| Dossier Charles PHARMA - démonstration                                                           | -                                                 |                                                                                                    | ×  |
|--------------------------------------------------------------------------------------------------|---------------------------------------------------|----------------------------------------------------------------------------------------------------|----|
| <u>D</u> ocuments <u>C</u> alculs fiscaux <u>S</u> uccessions <u>P</u> révoyance                 |                                                   |                                                                                                    |    |
| Situation $>$ Type d'étude $>$ Objectifs et enjeux $>$ Solutions $>$ Synthèse $>$ Génération     |                                                   | 0 M                                                                                                    | ?  |
| PERSONNALISATION DES ELEMENTS DU RAPPORT                                                         |                                                   |                                                                                                    |    |
| Niveau : 1 2 3 4                                                                                 | Sélectionner toutes les propositions du Système E | Expert                                                                                                    | ⊻  |
| Aperçu de l'élément                                                                              |                                                   |                                                                                                    |    |
| Elements                                                                                         | In                                                | nclure                                                                                                    | 1  |
| • L'assurance vie                                                                                |                                                   |                                                                                                    |    |
| L'assurance vie à participation aux bénéfices différée pour financer un projet inférieur à 8 ans |                                                   |                                                                                                    |    |
| E-O Diversifier son capital                                                                      |                                                   |                                                                                                    |    |
| S Investir dans le non-coté                                                                      |                                                   |                                                                                                    |    |
| Investir dans la dette privée                                                                    |                                                   |                                                                                                    |    |
| 🖃 🌒 Percevoir des revenus complémentaires                                                        |                                                   |                                                                                                    |    |
| 🗄 🌒 Compléter vos revenus                                                                        |                                                   |                                                                                                    |    |
| L'assurance vie assortie de retraits réguliers                                                   |                                                   |                                                                                                    |    |
| 🔍 La rente viagère                                                                               |                                                   |                                                                                                    |    |
| L'utilisation de PEP existants avec mise en place de retraits réguliers                          |                                                   |                                                                                                    |    |
| -      L'investissement dans l'immobilier de rapport                                             |                                                   |                                                                                                    |    |
| L'investissement dans l'immobilier collectif de rendement au travers de SCPI                     |                                                   |                                                                                                    |    |
| L'investissement dans l'immobilier collectif de rendement au travers d'OPCI                      |                                                   |                                                                                                    |    |
| L'investissement conjugué dans la nue-propriété immobilière et l'assurance vie à PB différée     |                                                   |                                                                                                    |    |
| ⊡ T Optimiser votre fiscalité                                                                    |                                                   | $\checkmark$                                                                                                    |    |
| 🗄 🔿 Optimiser votre fiscalité sur les revenus                                                    |                                                   |                                                                                                    |    |
| 🛱 🌒 Investissement de défiscalisation                                                            |                                                   | <ul> <li>Image: A start of the start of the start of</li></ul> |    |
| S Investissement au capital de PME (direct, FCPI, FIP)                                           |                                                   |                                                                                                    |    |
| Souscription de parts de SOFICA                                                                  |                                                   |                                                                                                    |    |
| S Investissement immobilier de défiscalisation (Pinel, Malraux)                                  |                                                   | Image: A start and a start a start          |    |
| S Investissement Outre Mer (Girardin)                                                            |                                                   |                                                                                                    |    |
| 🗄 🌻 Stratégies juridiques et fiscales                                                            |                                                   | <ul> <li>Image: A start of the start of the start of</li></ul> |    |
| -      Arbitrage au profit d'enveloppes d'assurance vie, de capitalisation, de PEA               |                                                   |                                                                                                    | _  |
| S Localisation des actifs immobilers dans une société à l'IS                                     |                                                   |                                                                                                    |    |
| S Transformation d'une location nue en location meublée                                          |                                                   | <b>V</b>                                                                                                    |    |
| I S Cession d'un bien immobilier à une SCI financée à crédit                                     |                                                   | Image: A start of the start of the start          |    |
| 🗄 🔍 Optimiser votre IFI                                                                          |                                                   | Π                                                                                                    | •  |
|                                                                                                  | Générer 🔒                                         | Retou                                                                                                    | ar |